Rachio strongly recommends connecting the controller to Wi-Fi whenever possible for the best experience. These instructions are for installing without Wi-Fi only.

# Limited Schedules

Instructions for Installing without Wi-Fi

Limited Schedules are available to operate the controller if Wi-Fi is not available. Limited Schedules have no intelligent features enabled. They are to be used only when Wi-Fi is not available for an extended period of time.

#### 1. Install

Install the controller. Follow the steps on page 8 of the *Let's Get Started* booklet.

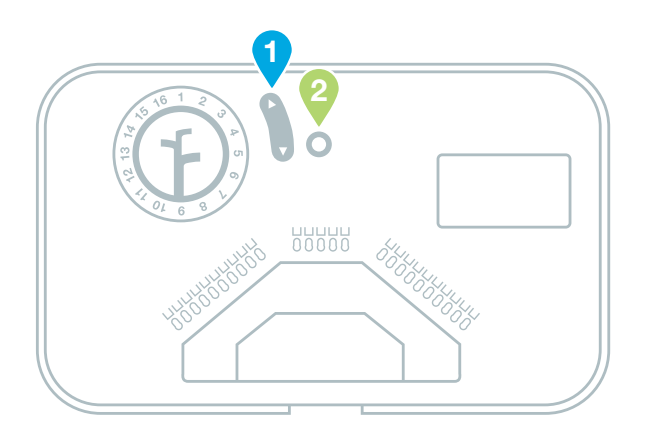

## 2. Change Mode

The controller is designed to be connected to the Rachio cloud. To use Limited Schedules, switch the controller into Limited Mode.

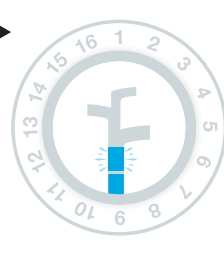

Wait until the 1st LED is solidly lit and the 2nd LED is flashing.

Next, press and hold the circular OSelect Button, until the LED ring is fully illuminated.

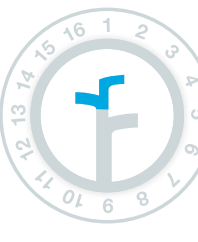

The controller is in Limited mode when the top LED light is solid.

# 3. Select a Schedule

Select schedule duration & frequency desired from the **Available Schedules** (See table to the right). Use the **O** Arrow Buttons until the light stops at the number of the schedule you desire. Press the **O** Select Button to save.

For example, if you'd like to run the sprinklers every other day for 15 minutes per zone, press the down • Arrow Buttons until the light is on 4; then press the • Select Button.

# 4. Select Start Time Delay

Select the number of hours from now when you'd like the schedule to start. Use the **1** Arrow Buttons until the light stops at the number of the hours you desire. Press the **2** Select Button. ► For example, if it is now 3:00 PM, and you'd like the schedule to start at 5:00 PM, press the **①**Arrow Buttons until the light is on 2; then press the **②**Select Button.

### 5. Check Status

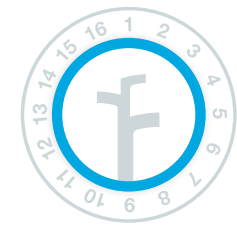

The controller's LED ring will flash every 10 seconds when a Limited Schedule is set to run.

## **Reset or Connect**

To change a Limited schedule, power cycle the device and continue setup at Step 2. To connect a device to Wi-Fi, power cycle the device and follow the steps on page 10 of the *Let's Get Started* booklet.

#### **Available Schedules**

| SCHEDULE |            | FREQUENCY       |
|----------|------------|-----------------|
| 1        | 15 Minutes | Every 3 Days    |
| 2        | 30 Minutes | Every 3 Days    |
| 3        | 45 Minutes | Every 3 Days    |
| 4        | 15 Minutes | Every Other Day |
| 5        | 30 Minutes | Every Other Day |
| 6        | 45 Minutes | Every Other Day |
| 7        | 10 Minutes | 1 Time a day    |
| 8        | 20 Minutes | 1 Time a day    |
| 9        | 30 Minutes | 1 Time a day    |
| 10       | 5 Minutes  | Every 12 Hours  |
| 11       | 10 Minutes | Every 12 Hours  |
| 12       | 15 Minutes | Every 12 Hours  |